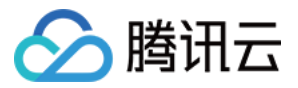

# DDoS 高防 IP 快速入门

产品文档

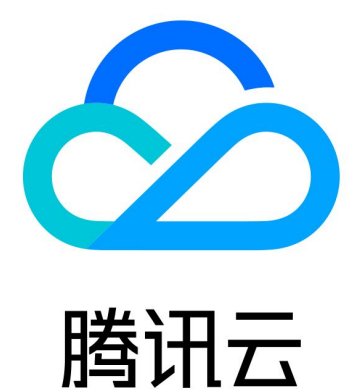

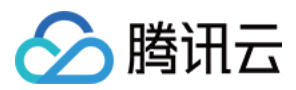

【版权声明】

©2013-2024 腾讯云版权所有

本文档著作权归腾讯云单独所有,未经腾讯云事先书面许可,任何主体不得以任何形式复制、修改、抄袭、传播全部或部分本文档内容。

【商标声明】

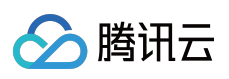

及其它腾讯云服务相关的商标均为腾讯云计算(北京)有限责任公司及其关联公司所有。本文档涉及的第三方主体的商标,依法由权利人所有。

【服务声明】

本文档意在向客户介绍腾讯云全部或部分产品、服务的当时的整体概况,部分产品、服务的内容可能有所调整。您 所购买的腾讯云产品、服务的种类、服务标准等应由您与腾讯云之间的商业合同约定,除非双方另有约定,否则, 腾讯云对本文档内容不做任何明示或默示的承诺或保证。

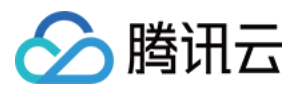

### 文档目录

快速入门 网站业务接入 非网站业务接入

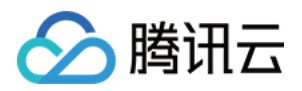

## 快速入门 网站业务接入

最近更新时间:2020-07-08 13:30:48

本文档介绍了网站类业务用户将业务接入 DDoS 高防 IP 实例并验证转发配置的详细操作步骤。

目前网站业务支持北京、上海、广州地区接入,暂不支持境外区域。

### 前提条件

- 在添加转发规则前,您需要成功购买中国大陆 DDoS 高防 IP 实例 或 境外 DDoS 高防 IP 实例。
- 在修改业务域名 DNS 信息前,您需要成功购买域名解析产品。

### 操作流程

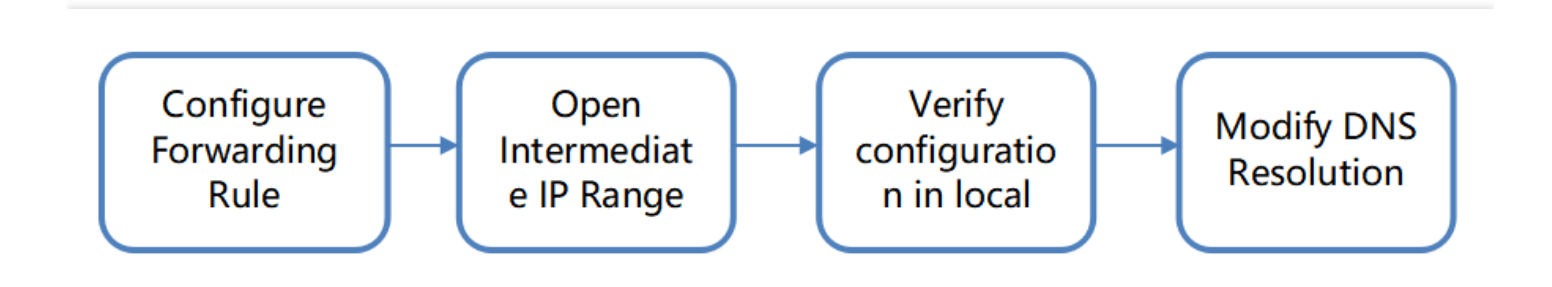

操作步骤

### 配置转发规则

1. 登录 DDoS 高防 IP(新版)管理控制台,在左侧导航栏单击【业务接入】。

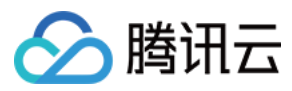

2. 在"业务接入"页面,选择【域名接入】页签,单击【添加域名】。

| plication Accessing   |                       |                  |                       |                     |              |        |                   |              | Purchase |
|-----------------------|-----------------------|------------------|-----------------------|---------------------|--------------|--------|-------------------|--------------|----------|
| Access via ports Acce | ss via domain names   |                  |                       |                     |              |        |                   |              |          |
| Add Domain Name       | Please enter the doma | in nam: <b>Q</b> |                       |                     |              |        |                   |              |          |
| Application domain    | Forwarding Protocol   | Forwarding Port  | Origin server IP/site | Associated Protecti | Health check | Status | Modification Time | Operation    |          |
|                       |                       |                  |                       | No data yet         |              |        |                   |              |          |
| Total items: 0        |                       |                  |                       |                     |              |        | 10 v / page H 4   | 1 / 1 page > | M        |

3. 在添加转发规则页面中, 根据实际需求配置如下参数。

| Create Layer-7 Forwa     | rding Rule                                                                                                    |                                                          |     |
|--------------------------|----------------------------------------------------------------------------------------------------|----------------------------------------------------------|-----|
| Associated Protecting IP | Search by IP or name                                                                                                    |                                                          |     |
| Domain name              | Please enter the domain name. The length does                                                                                                    | not exceed 80                                            |     |
| Protocol                 | O http ◯ https                                                                                                    |                                                          |     |
| Forwarding method        | Forwarding via IP Forwarding via dom                                                                                                    | ain name                                                 |     |
| Origin IP                |                                                                                                    |                                                          |     |
|                          |                                                                                                    |                                                          |     |
|                          | Please enter the origin IP or origin IP + port, sep<br>example 1.1.1.1 or 1.1.1.1:50. Separate multiple<br>ports with carriage returns. Up to 16 items are a | parated by ":", for<br>e origin IPs or origin<br>Illowed | IP+ |
|                          | OK Cancel                                                                                                    |                                                          |     |

参数说明:

- 域名:填写需要配置防护的网站域名。
- 协议:支持 HTTP 和 HTTPS,请根据实际业务需求勾选:

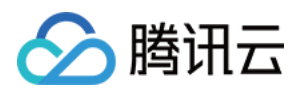

| 业务场景            | 相关操作                                                                                  |
|-----------------|---------------------------------------------------------------------------------------|
| 只包含 HTTP 协议的网站  | 勾选【HTTP】。                                                                             |
| 只包含 HTTPS 协议的网站 | <ul> <li>勾选【HTTPS】。</li> <li>证书来源:默认选择腾讯云托管证书。</li> <li>证书:选择对应的 SSL 证书名称。</li> </ul> |

。 回源方式支持【IP 回源】和【域名回源】

- 若勾选【IP回源】,则填写源站服务器的IP(或IP+端口)。一个网站域名对应多个源站IP(或IP+端口)时,可全部填入并用回车分隔多个IP(或IP+端口),最多支持填写16个IP(或IP+端口)。
- 若勾选【域名回源】,则填写回源域名(CNAME)或域名(CNAME)+端口。一个网站域名对应多个源站 域名(CNAME)或域名(CNAME)+端口时,可全部填入并用回车分隔多个域名(CNAME)或域名 (CNAME)+端口,最多支持填写16个域名(CNAME)或域名(CNAME)+端口。

### 放行回源 IP 段

为了避免源站拦截 DDoS 高防 IP 的回源 IP 而影响业务,建议在源站的防火墙、Web 应用防火墙、IPS 入侵防护系统、流量管理等硬件设备上设置白名单策略,将源站的主机防火墙和其他任何安全类的软件(如安全狗等)的防护功能关闭或设置白名单策略,确保高防的回源 IP 不受源站安全策略的影响。

用户可以通过 DDoS 高防 IP(新版)管理控制台,在左侧导航栏,单击【实例列表】,找到对应实例 ID。

| ce Packages                          |                 |                                                                                      |                                                                                            |                                                                          |                        |                                                          |           | Pu                                              |
|--------------------------------------|-----------------|--------------------------------------------------------------------------------------|--------------------------------------------------------------------------------------------|--------------------------------------------------------------------------|------------------------|----------------------------------------------------------|-----------|-------------------------------------------------|
| 🔇 Shanghai 👻 🤇                       | ) All Lines 🔻   |                                                                                      |                                                                                            |                                                                          |                        |                                                          | Enter ID, | /name/IP C                                      |
| ID/Name/Tag                          | Anti-DDoS Adv   | Specifications                                                                       | Specifications                                                                             | Status                                                                   | Attacks in last 7 days | Date                                                     | Auto Ex   | Operation                                       |
| bgpip-000002ta<br>Unnamed 🖍<br>N/A 🖍 | 117.184.254.232 | Line: CMCC(Shanghai)<br>Application Bandwidth: 100Mbps<br>Package type: Non-BGP pack | Base bandwidth peak: 50Gbps<br>Elastic Protection: not enabled<br>CC Protection: 150000QPS | Protection StatusRunning<br>Protected ports: ()<br>Protected domains: () | 0 Times 🗠              | Purchase time: 2020-07-<br>06<br>Expiry time: 2020-08-06 |           | Configurations<br>View Report<br>Extend Service |

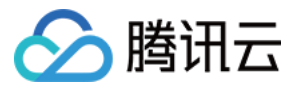

#### 单击实例 ID 进入基本信息页面,查看高防 IP 回源段。

#### bgpip-000002ta

| Anti-DDoS Advanced Name U    | Language de A  |                     |                                   |
|------------------------------|----------------|---------------------|-----------------------------------|
|                              | Jnnamed N      | Current Status      | Running                           |
| Location SI                  | Shanghai       | Expiry Time         | 2020-08-06                        |
| IP 1                         | 17.184.254.232 |                     |                                   |
| Base Protection Bandwidth 50 | j0Gbps         | Forwarding IP Range | 212.64.62.0/24<br>180.97.124.0/24 |
| CC Protection Peak 15        | 50000QPS       |                     | 153.3.137.0/24                    |
|                              |                |                     | 212.129.225.0/24                  |

#### 本地验证配置

转发配置完成后, DDoS 高防 IP 实例的高防 IP 将按照转发规则将相关端口的报文转发到源站的对应端口。 为了最大程度保证业务的稳定, 建议在全面切换业务之前先进行本地测试。具体的验证方法如下:

1. 修改本地 hosts 文件, 使本地对于被防护站点的请求经过高防。下面以 Windows 操作系统为配置本地hosts文件。 打开本地计算机 C:\Windows\System32\drivers\etc 路径下的 hosts 文件, 在文末添加如下内容:

<高防 IP 地址> <被防护网站的域名>

例如高防 IP 为10.1.1.1, 域名为 www.qqq.com , 则添加:

10.1.1.1 **www**.qqq.com

保存 hosts 文件。在本地计算机对被防护的域名运行 ping 命令。当解析到的 IP 地址是 hosts 文件中绑定的高防 IP 地址时, 说明本地hosts生效。

若解析到的 IP 地址依然是源站地址,可尝试在 Windows 的命令提示符中运行 ipconfig /flushdns 命令刷新本地的 DNS 缓存。

2. 确认 hosts 绑定已经生效后,使用域名进行验证。若能正常访问则说明配置已经生效。

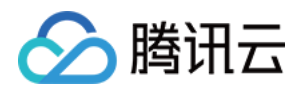

若使用正确的方法显示验证失败,请登录 DDoS 高防 IP 控制台检查配置是否正确。排除配置错误和验证方 法不正确后,若问题依然存在,请提交工单联系我们协助。

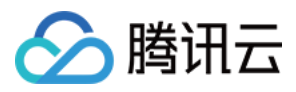

### 非网站业务接入

最近更新时间:2020-07-08 13:30:49

本文档介绍了非网站类业务用户如何将业务接入 DDoS 高防 IP 实例并验证转发配置。

### 前提条件

- 在添加转发规则前,您需要成功购买中国大陆 DDoS 高防 IP 实例 或 境外 DDoS 高防 IP 实例。
- 在修改业务域名 DNS 信息前,您需要成功购买域名解析产品。

### 操作流程

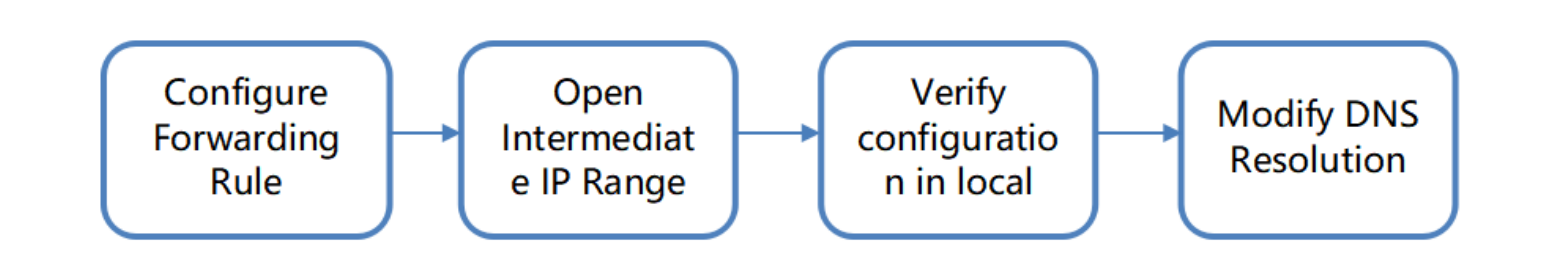

### 操作步骤

### 配置转发规则

- 1. 登录 DDoS 高防 IP(新版)管理控制台,在左侧导航栏,单击【业务接入】。
- 2. 在"业务接入"页面,选择【端口接入】页签,单击【添加规则】

| pplication Accessing                     |                      |                     |              |                     |                   | Pu             |
|------------------------------------------|----------------------|---------------------|--------------|---------------------|-------------------|----------------|
| Access via ports Access via domain names |                      |                     |              |                     |                   |                |
| Add rule Enter IP Q                      |                      |                     |              |                     |                   |                |
| Forwa Forwa Origin Server P Origin       | Associated Protectin | Load Balancing Mode | Health check | Session Persistence | Modification Time | Operation      |
|                                          |                      | No data yet         |              |                     |                   |                |
| Total items: 0                           |                      |                     |              | 1                   | 0 ▼ / page 🛛 🖌 🔺  | 1 / 1 page 🕨 🕨 |

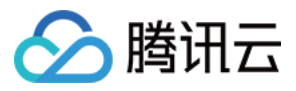

### 3. 在添加转发规则页面中, 根据实际需求配置如下参数。

| Associated Protecting IP | Search by IP or name                                                             |                                                                                                    |
|--------------------------|----------------------------------------------------------------------------------|----------------------------------------------------------------------------------------------------|
| Forwarding Protocol      | ТСР                                                                              | ▼                                                                                                    |
| Forwarding Port          |                                                                                  |                                                                                                    |
| Origin Server Port       |                                                                                  |                                                                                                    |
| Forwarding method        | Forwarding via IP                                                                | Forwarding via domain name                                                                               |
| Load Balancing Mode      | Weighted polling                                                                 |                                                                                                    |
| Origin IP + Weight       |                                                                                  |                                                                                                    |
|                          |                                                                                  |                                                                                                    |
|                          | Please enter the combin<br>format of "qcloud.com 5<br>returns. It supports up to | ation of origin domain name and weight in the 50". Separate multiple entries with carriage o 20 entries. |
|                          | ОК                                                                               | Cancel                                                                                                   |

参数说明:

- 。关联高防 IP:选择高防 IP。
- 。转发协议:目前支持 TCP 和 UDP。
- 转发端口:用于访问的高防 IP 端口,建议选择跟源站相同端口。DDoS 高防 IP 除了北京、广州地区,其他地区不支持使用843端口为转发端口。
- 源站端口:用户业务站点的真实端口。
- 回源方式:支持 IP 回源和域名回源。
- 负载均衡方式:目前仅支持加权轮询。

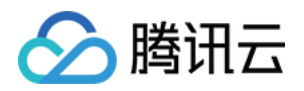

- 源站IP+权重或源站域名。根据【回源方式】填写源站 IP + 权重或源站域名。最多支持20个 IP + 权重或域名。
  - 若勾选【IP回源】,则填写源站服务器的 IP 地址 + 权重。一个域名对应多个源站 IP + 权重时,可全部填入
     并用回车分隔多个 IP + 权重,最多支持20个。如1.1.1.1 50。
  - 若勾选【域名回源】,则填写回源域名。一个域名对应多个源站域名时,可全部填入并用回车分隔多个域名,最多支持20个。

### 放行回源 IP 段

为了避免源站拦截 DDoS 高防 IP 的回源 IP 而影响业务,建议在源站的防火墙、Web 应用防火墙、IPS 入侵防护系统、流量管理等硬件设备上设置白名单策略,将源站的主机防火墙和其他任何安全类的软件(如安全狗等)的防护功能关闭或设置白名单策略,确保高防的回源 IP 不受源站安全策略的影响。

用户可以通过登录 DDoS 高防 IP(新版)管理控制台,在左侧导航栏中,单击【实例列表】,找到对应实例 ID。

| ice Packages                           |                |                                                                                              |                                                                                                    |                                                |                        |                                                          |           | P                                               |
|----------------------------------------|----------------|----------------------------------------------------------------------------------------------|----------------------------------------------------------------------------------------------------|------------------------------------------------|------------------------|----------------------------------------------------------|-----------|-------------------------------------------------|
| S Hong Kong, China 🔻                   | All Lines 🔻    |                                                                                              |                                                                                                    |                                                |                        |                                                          | Enter ID/ | /name/IP                                        |
| ID/Name/Tag                            | Anti-DDoS Adv  | Specifications                                                                               | Specifications                                                                                              | Status                                         | Attacks in last 7 days | Date                                                     | Auto Ex   | Operation                                       |
| bgpip-000002tb<br>Unnamed 🖍<br>N/A 🖍   | 119.28.217.248 | Line: BGP(Hong Kong, China)<br>Application Bandwidth: 100Mbps<br>Package type: Standard pack | Base bandwidth peak: 50Gbps<br>Elastic Protection: not enabled<br>*<br>CC Protection: 150000QPS             | Protection StatusRunning<br>Protected ports: 0 | 0 Times 🗠              | Purchase time: 2020-07-<br>06<br>Expiry time: 2020-08-06 |           | Configurations<br>View Report<br>Extend Service |
| bgpip-000002rr<br>Unnamed ø*<br>N/A ø* | 119.28.217.239 | Line: BGP(Hong Kong, China)<br>Application Bandwidth: 50Mbps<br>Package type: Standard pack  | Base bandwidth peak: 20Gbps<br>Elastic Protection: not enabled<br>e <sup>*</sup><br>CC Protection: 40000QPS | Protection StatusRunning<br>Protected ports: 0 | 0 Times 🔀              | Purchase time: 2020-07-<br>02<br>Expiry time: 2020-08-02 |           | Configurations<br>View Report<br>Extend Service |

单击实例 ID 进入基本信息页面,查看高防 IP 回源段。

#### ← bgpip-000002rr

| <b>Basic Information</b>  |                  |                     |                 |
|---------------------------|------------------|---------------------|-----------------|
| Anti-DDoS Advanced Name   | Unnamed 🎤        | Current Status      | Running         |
| Location                  | Hong Kong, China | Expiry Time         | 2020-08-02      |
| IP                        | 119.28.217.239   |                     |                 |
| Base Protection Bandwidth | 20Gbps           | Forwarding IP Range | 119.28.191.0/24 |
| CC Protection Peak        | 40000QPS         |                     | 119.28.85.0/24  |
| Line                      | BGP              |                     | 119.28.3.0/24   |
| Mary formulation makes    |                  |                     | 119.28.186.0/24 |
| Max forwarding rules      | 60               |                     | 119.28.193.0/24 |

#### 本地验证配置

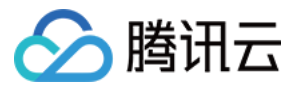

转发配置完成后, DDoS 高防 IP 实例的高防 IP 将按照转发规则将相关端口的报文转发到源站的对应端口。 为了最大程度保证业务的稳定, 建议在全面切换业务之前先进行本地测试。具体的验证方法如下:

#### • 使用 IP 访问的业务

对于直接通过 IP 进行交互的业务(如游戏业务),可通过 telnet 命令访问高防 IP 端口,查看是否能连通。 若能在本地客户端直接填写服务器 IP,则直接填入高防 IP 进行测试,查看本地客户端是否可以正常连接。

例如高防 IP 为10.1.1.1,转发端口为1234,源站 IP 为10.2.2.2,源站端口为1234。本地通过 telnet 命令访问 10.1.1.1:1234, telnet 命令能连通则说明转发成功。

#### • 使用域名访问的业务

对于需要通过域名访问的业务,可通过修改本地hosts来验证配置是否生效。

a. 修改本地 hosts 文件, 使本地对于被防护站点的请求经过高防。下面以 Windows 操作系统为配置本地hosts文件。

打开本地计算机 C:\Windows\System32\drivers\etc 路径下的 hosts 文件, 在文末添加如下内容:

<高防 IP 地址> <被防护网站的域名>

例如高防 IP 为10.1.1.1, 域名为 www.qqq.com ,则添加:

10.1.1.1 **www**.qqq.com

保存 hosts 文件。在本地计算机对被防护的域名运行 ping 命令。当解析到的 IP 地址是 hosts 文件中绑定的高防 IP 地址时, 说明本地 hosts 生效。

若解析到的 IP 地址依然是源站地址,可尝试在 Windows 的命令提示符中运行 ipconfig /flushdns 命令刷新本地的 DNS 缓存。

b. 确认 hosts 绑定已经生效后,使用域名进行验证。若能正常访问则说明配置已经生效。

若使用正确的方法仍验证失败,请登录 DDoS 高防 IP 控制台检查配置是否正确。排除配置错误和验证方法不 正确后,若问题依然存在,请联系 **腾讯云技术支持**。